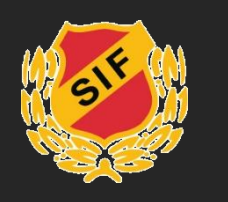

## Lägga in kallelse i Slusscaféets kalender (1/2)

OBS! Du behöver vara medlem i gruppen Slusscaféet för att kunna lägga in kallelser. Kontakta schemaansvarig om du inte är det.

- 1. Ta fram onlineschemat för ditt lag, via den länk som du fått tidigare.
- 2. Logga in på www.skoftebynsif.nu, gå till sidan för Slusscaféet och välj Kalender.
- 3. Leta upp datumet för det pass som du ska skicka kallelse till.

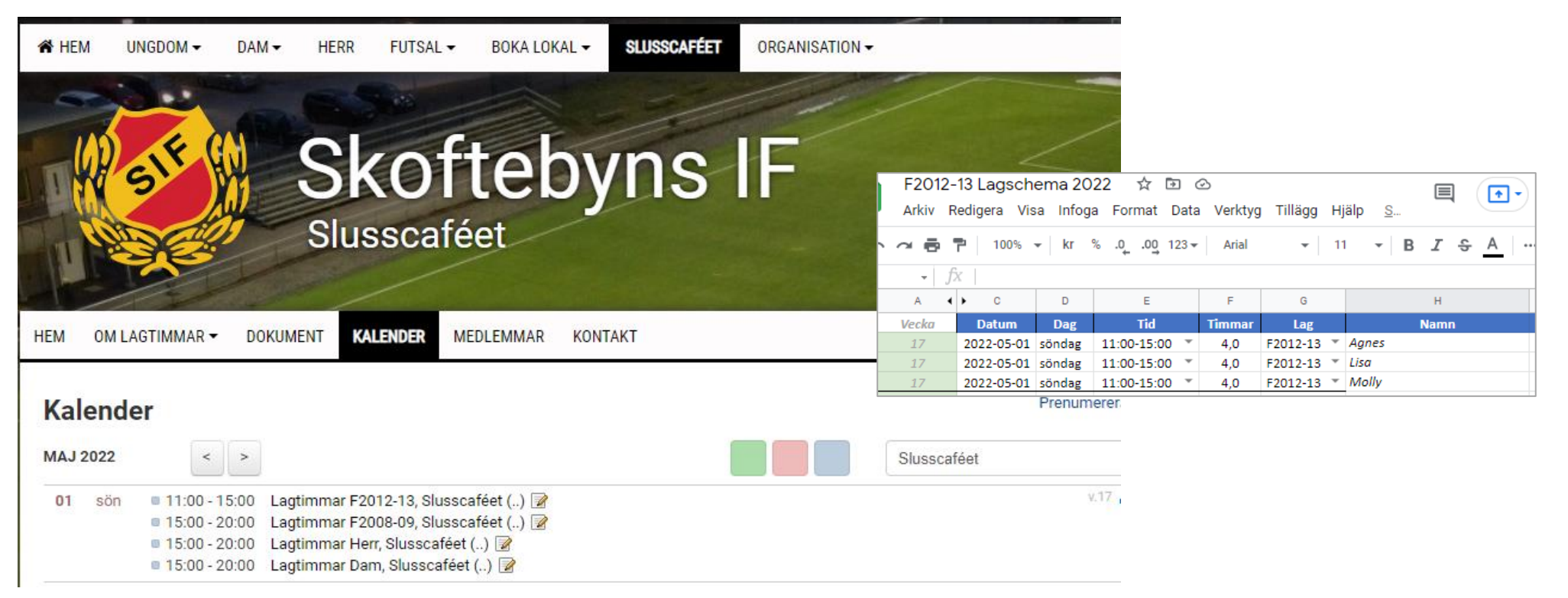

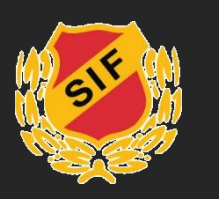

## Lägga in kallelse i Slusscaféets kalender (2/2)

- 4. Klicka på passet.
- 5. Klicka på Redigera kallelser.

|                    |                           | 5 | Redigera ka | llelser | Redigera aktivitet |
|--------------------|---------------------------|---|-------------|---------|--------------------|
| Lagtimmar F2012-13 |                           |   |             |         |                    |
| Tid:               | sön 01 maj, 11:00 - 15:00 |   |             |         |                    |
|                    |                           |   |             |         |                    |
| Plats:             | Slusscaféet               |   |             |         |                    |

- 6. Bocka ur alla namn i listan.
- 7. Välj Lägg till tillfällig deltagare och sök efter den/de personer som ska kallas enligt onlineschemat. Klicka på Spara. Upprepa tills alla personer är inlagda.
- 8. Tryck på **Maila kallelse**. Nu kommer kallelse att skickas till de valda personerna.

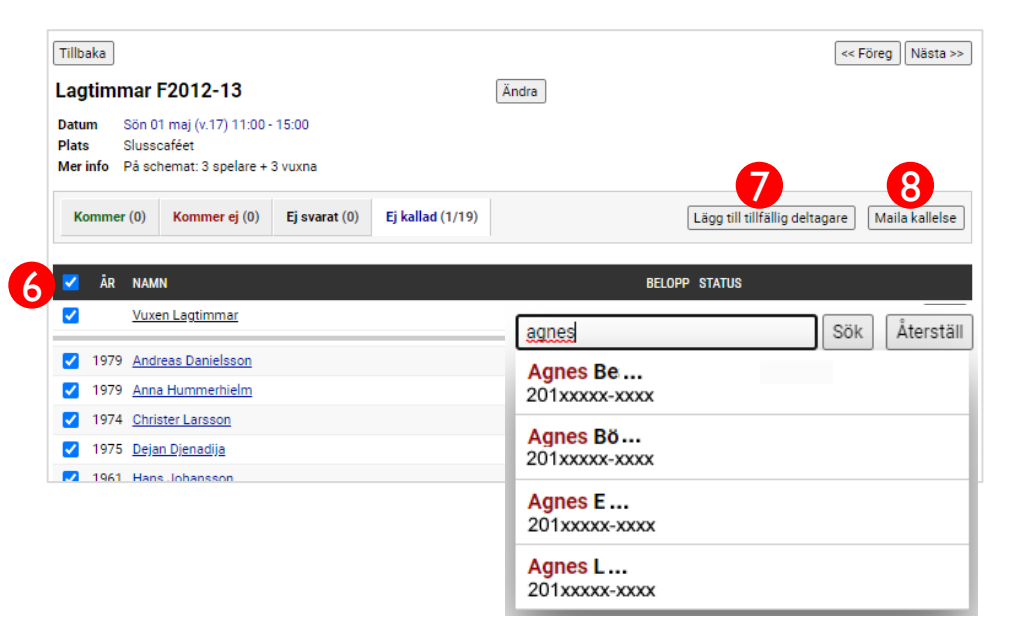